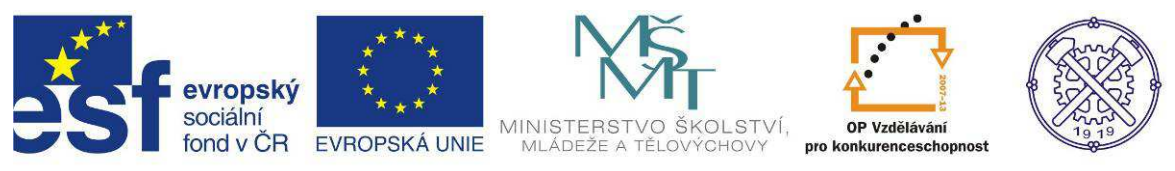

| Předmět:                                  | Ročník: | Vytvořil: | Datum: |  |  |
|-------------------------------------------|---------|-----------|--------|--|--|
| PRAXE 3. ročník Jindřich Bančík 14.3.2012 |         |           |        |  |  |
| Název zpracovaného celku:                 |         |           |        |  |  |
| CNC frézování - Mikroprog                 |         |           |        |  |  |

# CNC frézování - Mikroprog

## 1.Obecná část

## 1.1 Informace o systému a výrobci

MIKROPROG F je určen pro stroje se čtyřmi řízenými osami – nejčastěji pro frézky.

Systém vyrábí a dodává firma Mikronex s.r.o. a je určen pro řízení strojů používající krokové servopohony.

Konstrukce řídícího systému je modulová a obsahuje tyto části :

- NC část, 32 bitový systém s základem MS DOS, dnes nahrazen WINDOWS
- PLC část, počítač, který obsahuje 64 binárních vstupů/výstupů
- Pohony, krokové motory
- Pomocné bloky

DEMO verze řídícího systému je možné stáhnout z internetu na stránce <u>www.mikronex.cz</u> v sekci ke stažení.

V případě novějších systémů windows je třeba z internetu stáhnout program DOSBox, který umožní spouštění daného programu Mikroprog F.

## 1.2 Režimy práce řídícího systému

#### Základní význam jednotlivých režimů:

Hlavička – úvodní obraz, který se zobrazí po zapnutí systému a informuje o verzi.

Archiv – režim práce s programy, seznam vytvořených programů atd.

Editor – Režim pro tvorbu a opravy programů

Simulace – režim grafické kontroly obrábění

Řízení stroje – režim, ve kterém je možné spustit stroj dle programu

Test – režim pro diagnostiku stavu řídícího systému

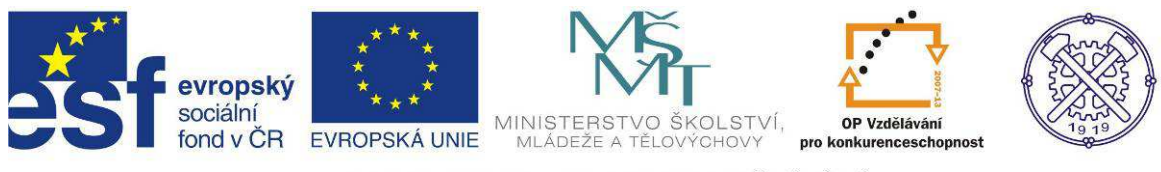

**Strojní konstanty** – režim pro zadávání strojních konstant určených na konfiguraci, přístup pouze výrobce na základě kódu

Uživatelské konstanty – režim pro změnu nastavení řídícího systému

Korekce – režim pro zadávání korekcí nástrojů

Všechny režimy je možné ovládat pomocí kláves F1 – F12 nebo Enter s příslušným výběrem.

# 1.3 Úvodní obrazovka řídícího systému

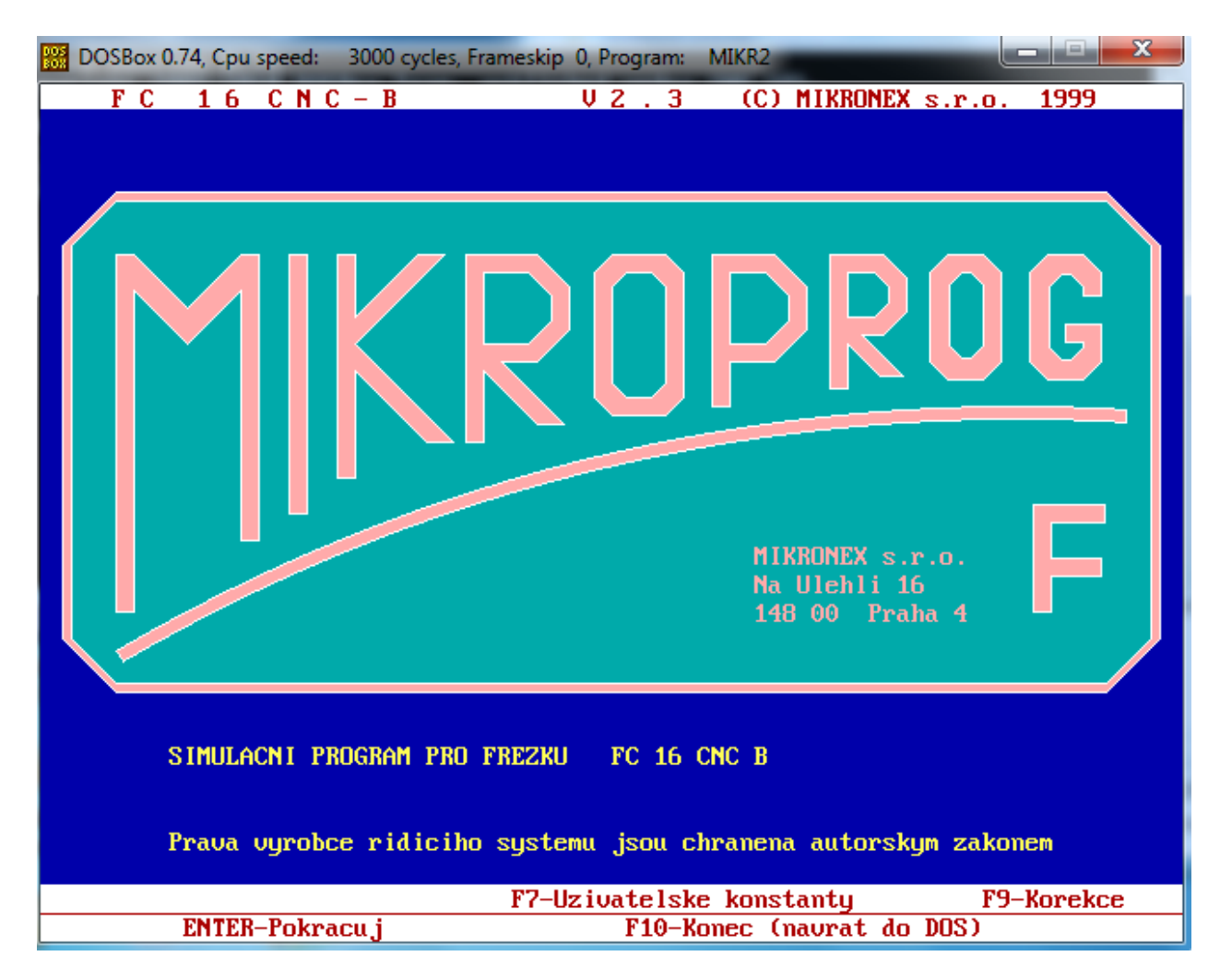

2. Tvorba CNC programu- frézování

2.1 Vytvořte CNC program dle náčrtu pomocí funkcí G0, G1.

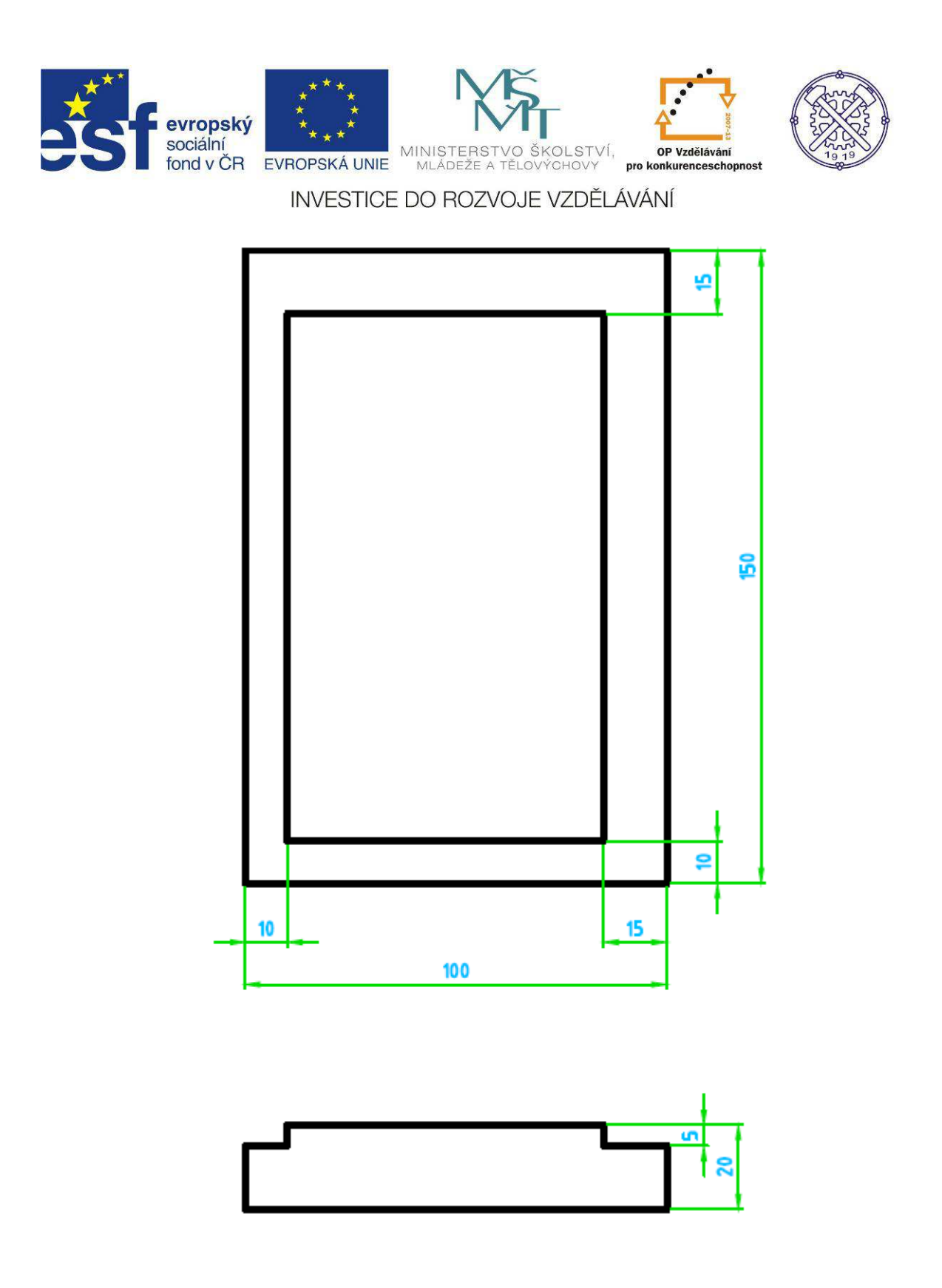

## 2.2 Význam funkcí

**G0 – rychloposuv** – zápis N20 G0 X50 Y15 Z10, N30 G0 Y15.

Funkce se používá k rychlému přesunutí nástroje mimo záběr, pohyb je vykonáván současně ve všech osách x,y,z a výsledná dráha je tvořena přímkou. Při absolutním programování se ve funkci zapisují

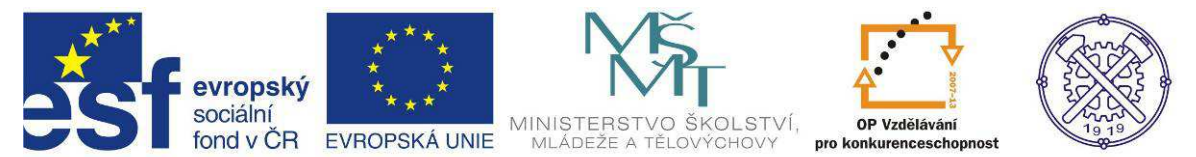

souřadnice konečného bodu od zvoleného počátku. Při přírůstkovém programování se zapisuje vzdálenost, o kterou se má nástroj v dané ose posunout. Funkci lze zapsat jak plným, tak i zkráceným zápisem.

#### G1 – lineární interpolace – zápis N20 G1 X50 Y15 Z10 F200, N30 G1 Y-15.

Funkce se používá pro obrábění po přímce pracovním posuvem a velikost je dána adresou F. Pohyb je prováděn ve všech osách současně. Při absolutním programování se ve funkci zapisují souřadnice konečného bodu od zvoleného počátku. Při přírůstkovém programování se zapisuje vzdálenost, o kterou se má nástroj v dané ose posunout Funkci lze zapsat jak plným, tak i zkráceným zápisem.

#### **G90 – absolutní rozměry** – zápis bez adres

Funkce přepíná řídící systém k absolutnímu zadávání souřadnic, je nastavena v systému jako prioritní, proto není nutné funkci G90 na začátku zapisovat. Používá se pouze k návratu, kdy v systému byla použita funkce G91.

#### G91 – rozměry v přírůstcích – zápis bez adres

Funkce přepíná řídící systém k přírůstkovému zadávání souřadnic. Funkce G91 platí trvale, pokud není změněna funkcí G90 nebo je ukončen program.

#### G92 - stanovení polohy - zápis N20 G92 X50 Y15 Z100, N30 G92 Z100.

Funkce přiřazuje okamžité poloze souřadných os X,Y,Z hodnoty, které jsou ve funkci zapsány. Funkce mění dosavadní souřadný systém, návrat pak už není možný. Používá se na začátku programu k definování výchozí polohy nástroje vůči zvolenému počátku souřadnic. Dále se v programu nepoužívá.

#### M3 – start vřetena doprava – zápis N2 M3 S500. M4 – start vřetena doleva – zápis N7 M4 S1500.

Tyto funkce spustí otáčky v daném směru a jejich velikost je dána adresou S. Platnost funkce se změní funkcí M5 – zastavení otáček nebo ukončením programu. **M5 – zastavení vřetena** – zápis N2 M5

Funkce zastaví otáčky vřetena, zastavení lze provést i pomocí M3,M4, že v adrese S se napíše 0.

#### M6 – výměna nástroje – zápis N2 M6 T2

Funkce zastaví program na dobu výměny nástroje, zastaví se otáčky provede se výměna automatická nebo ruční a znovu program pokračuje, včetně spuštění otáček. Dále délková korekce zajistí po výměně posunutí vřeteníku, aby se špička dalšího nástroje dostala do stejné polohy v ose Z, jako špička předchozího. Hodnoty korekcí jsou uloženy v tabulce.

#### M30 – konec programu – zápis N2 M30

Funkce ukončí hlavní program a vrací řídící systém na začátek programu. Za tuto funkci se zapisují podprogramy.

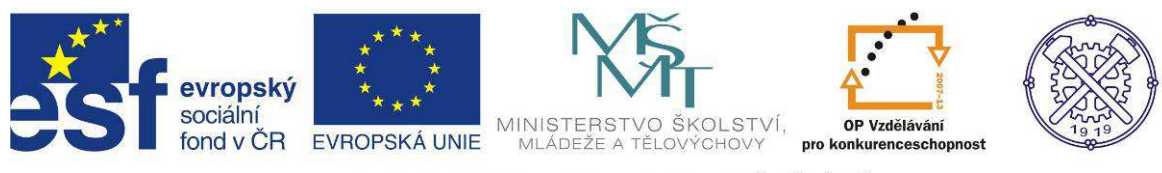

## 2.3 Tvorba programu v absolutním programování

Po spuštění programu Mikproprog F, pomocí klávesy F7 spustíme uživatelské konstanty, kde nastavíme velikost polotovaru.

V ose x 100, v ose Y 150 a v ose Z 20.

| UZI   | VATELSKE KONSTANTY Posledni zmena 12-14-2002               | 2 ∪ 09:46 hod. |
|-------|------------------------------------------------------------|----------------|
| CIS.  | KONSTANTA                                                  | HODNOTA        |
| 1     | Jmeno startovaciho uziv. adresare (NCPROG_0)               | NCPROG_0       |
| 2     | Pripona pro NC programy (.FCB)                             | .FCB           |
| 3     | Startovaci cesta pro funkce SAVE, LOAD (NCPROG_0)          | NCPROG_0       |
| 4     | Modul automatickeho cislovani bloku NC-programu (0 az 100) | 10             |
| 5     | Zarazeni automatickeho testovani NC-programu (0=NE 1=AND)  | 1              |
| 6     | Zarazeni napovedy adres (0=NE 1=AND)                       | 1              |
| 7     | Nastaveni override posuvu F (4 az 150%)                    | 100            |
| 8     | Nastaveni override rychloposuvu FF (4 az 100%)             | 100            |
| 9     | Nastaveni override otacek S (10 az 150%)                   | 100            |
| 10    | Nastaveni override rucniho posuvu R (10 az 100%)           | 100            |
| 11    | Nastaveni rezimu (1=CONTIÑUAL 2=BLOK-BLOK 3=USEK-USEK)     | 1              |
| 12    | Nastaveni rychlosti graficke simulace (10 az 500%)         | 100            |
| 13    | Vychozi sirka polotovaru pro simulaci (2 az 600)           | 100.000        |
| 14    | Vychozi delka polotovaru pro simulaci (2 az 300)           | 150.000        |
| 15    | Vychozi tlousta polotovaru pro simulaci (2 az 200)         | 20.000         |
| 16    | Vychozi zvetseni obrazu pro simulaci (1,2,4,8,16,32)       | 1              |
| 17    | Krok pro rozliseni barev v ose Z (.01 az 10)               | 0.500          |
| 18    | Zpusob indikace otocne osy (0-NORMAL 1-MODULO 360)         | 1              |
| 19    | Poloha uretene (0-VERTIKALNI 1-HORIZONTALNI)               | 0              |
|       |                                                            |                |
| F1–He | :1p F4-Deafult F7-Tisk ↑↓-Vyber <b>4-</b> ┘-Edituj         | F10-Konec      |

Další krok volba frézy průměr 20mm jako nástroj T3 – úprava se provede v tabulce korekcí – knihovna nástrojů – přístup přes klávesu F9

| KORI    | EKCE NASTROJU             | Posledni zmena    | 04-28-2012 | v 18:10 hod. |
|---------|---------------------------|-------------------|------------|--------------|
| CISLO   | D<br>TYP NASTROJE (NORMA) | PRUMER D          | KOREKCE Z  | POLOMER r    |
| 1       | Dotykova sonda            | 5.000             | +0.000     | 0.000        |
| 2       | freza 10                  | 3.000             | +0.000     | 0.000        |
| 3       | freza 20                  | 20.000            | +0.000     | 0.000        |
| 4       | 4                         | 4.000             | +0.000     | 0.000        |
| 5       |                           | 20.000            | +0.000     | 0.000        |
| 6       |                           | 0.000             | +0.000     | 0.000        |
| 7       |                           | 0.000             | +0.000     | 0.000        |
| 8       | stop.fr                   | 8.000             | +0.000     | 0.000        |
| 9       |                           | 0.000             | +0.000     | 0.600        |
| 10      | tuzka                     | 10.000            | +0.000     | 0.000        |
| 11      | tuzka                     | 8.000             | +0.000     | 0.000        |
| 12      | tuzka                     | 12.000            | +0.000     | 0.000        |
| 13      |                           | 0.000             | +0.000     | 0.000        |
| 14      |                           | 0.000             | +0.000     | 0.000        |
| 15      |                           | 0.000             | +0.000     | 0.000        |
| 16      |                           | 0.000             | +0.000     | 0.000        |
| 17      |                           | 0.000             | +0.000     | 0.000        |
| 18      |                           | 0.000             | +0.000     | 0.000        |
| 19      |                           | 0.000             | +0.000     | 0.000        |
| ·       | 1                         | 4 1               | ;;         | 1            |
| F1-Help | PgDn∕PgUp ↑↓←→-Vyber      | <b>∢</b> '-Edituj | F5-Tisk    | F10-Konec    |

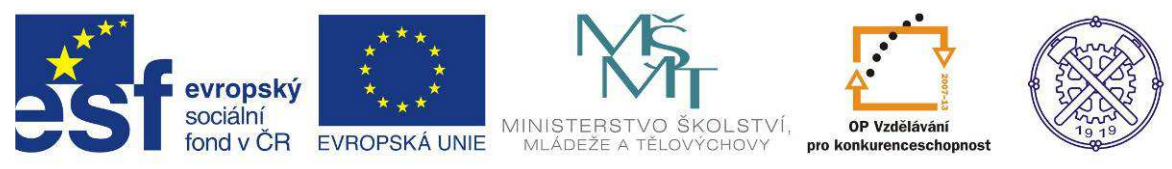

#### Dalším krokem je otevření nového programu BAJ1.FCB

| ARCHIV             | NC PROGRAM   | 1U Maska souboru: *.FCB                      |
|--------------------|--------------|----------------------------------------------|
| NC-program:NO      | JY Delka     | a:-1 byte Datum: 0.0.1980 Cas: 0:0           |
|                    | NC ARCH      | IV - C:NNCPROG_ON                            |
| NOVY               | jmeno.fcb    |                                              |
| 1dfceg1.fcb        | l.fcb        |                                              |
| 1dfceg2.fcb        | lam.fcb      |                                              |
| 1dfceg3.fcb        | luk0.fcb     |                                              |
| 1dfceg41.fcb       | luk1.fcb     |                                              |
| Zdfceg2.fcb        | luk11.fcb    |                                              |
| 2dfceg41.fcb       | luk12.fcb    |                                              |
| 2dfceg75.fcb       | luk2.fcb     |                                              |
| 3dfceg41.fcb       | luk3.fcb     |                                              |
| 4dfceg41.fcb       | luk4.fcb     |                                              |
| 5dfceg41.fcb       | luk5.fcb     |                                              |
| dfceg36.fcb        | luk6.fcb     |                                              |
| dfceg38.fcb        | luk7.fcb     | Zadej jmeno noveho programu: BAJ1FCB         |
| dfceg41.fcb        | luk8.fcb     |                                              |
| dfceg73.fcb        | lukkp.fcb    |                                              |
| dfceg74.fcb        | martin.fcb   |                                              |
| dfceg75.fcb        | muj.fcb      |                                              |
| dfceg76.fcb        |              |                                              |
|                    |              |                                              |
| Cesta pro Save a L | oad = C:NNCP | PROG_0N                                      |
| ALT»»» F2-Cesta    | F4-I         | -Maska F5-Kopie F6-Prejm F8-Vymaz F9-Adresar |
| F1-Help F2-Save F  | 3-Load       | F5-Tisk ESC-Zpet ENTER-Edit                  |

Dalším krokem je spuštění grafické simulace pomocí klávesy F5

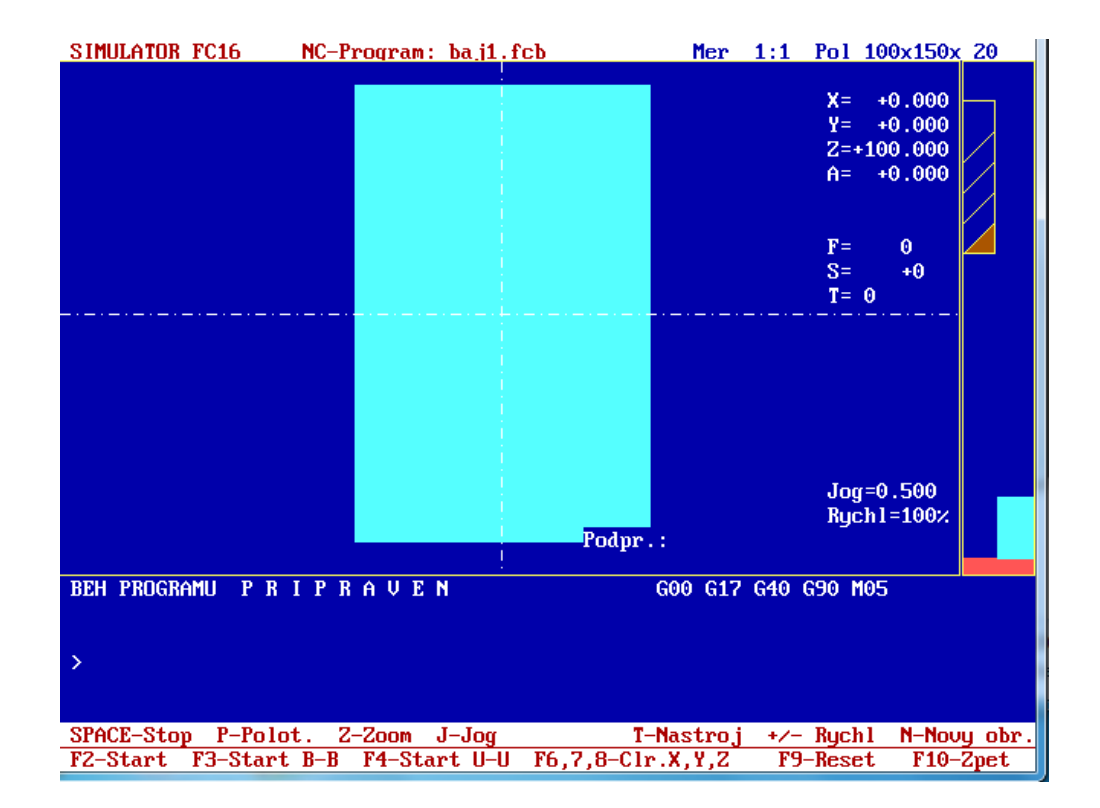

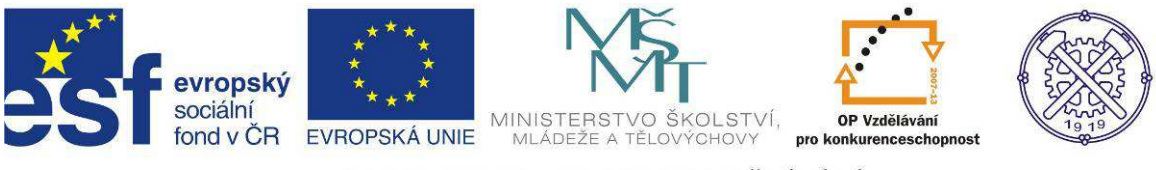

V grafické simulaci se provede nastavení nulového bodu na obrobku pomocí šipek posuneme nulový bod v ose x a y a najetí nástrojem v ose z provedeme pomocí numerické klávesnice.

Pak provedeme vynulování jednotlivých os pomocí kláves F6 osa x, F7 osa y, F8 osa z.

Zapíšeme celý program v editoru, za pomocí probraných funkcí

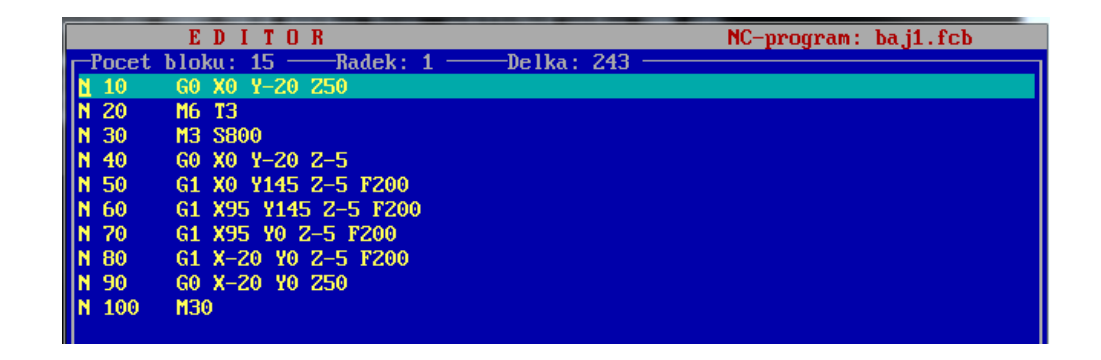

Po zapsání provedeme grafickou simulaci, označený řádek v programu při simulaci na obrázku

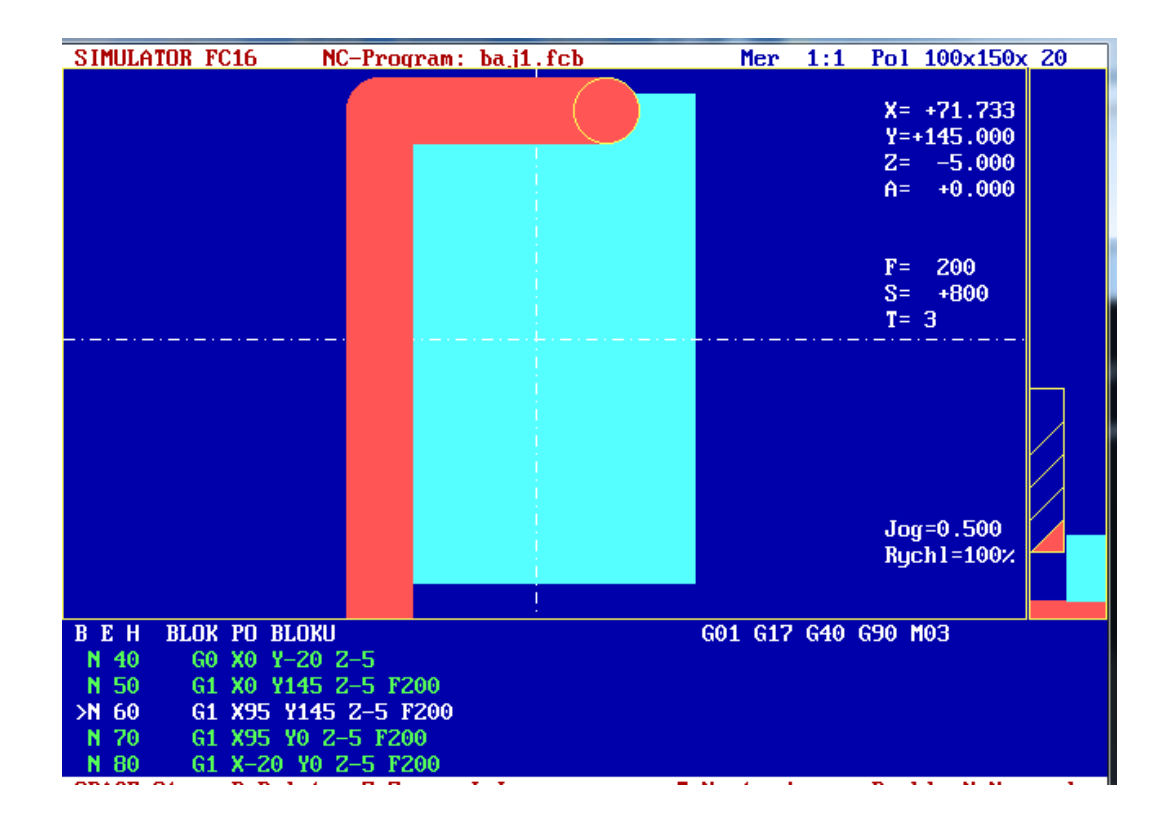

Konečná podoba simulace na konci programu

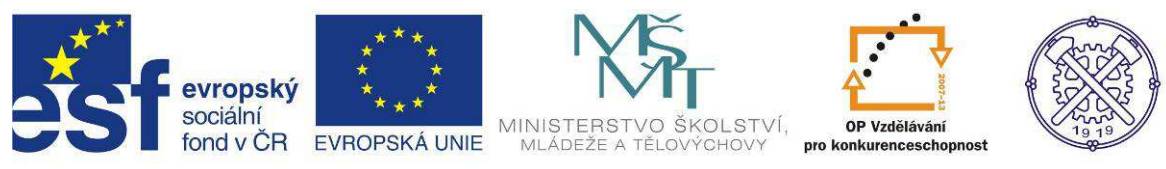

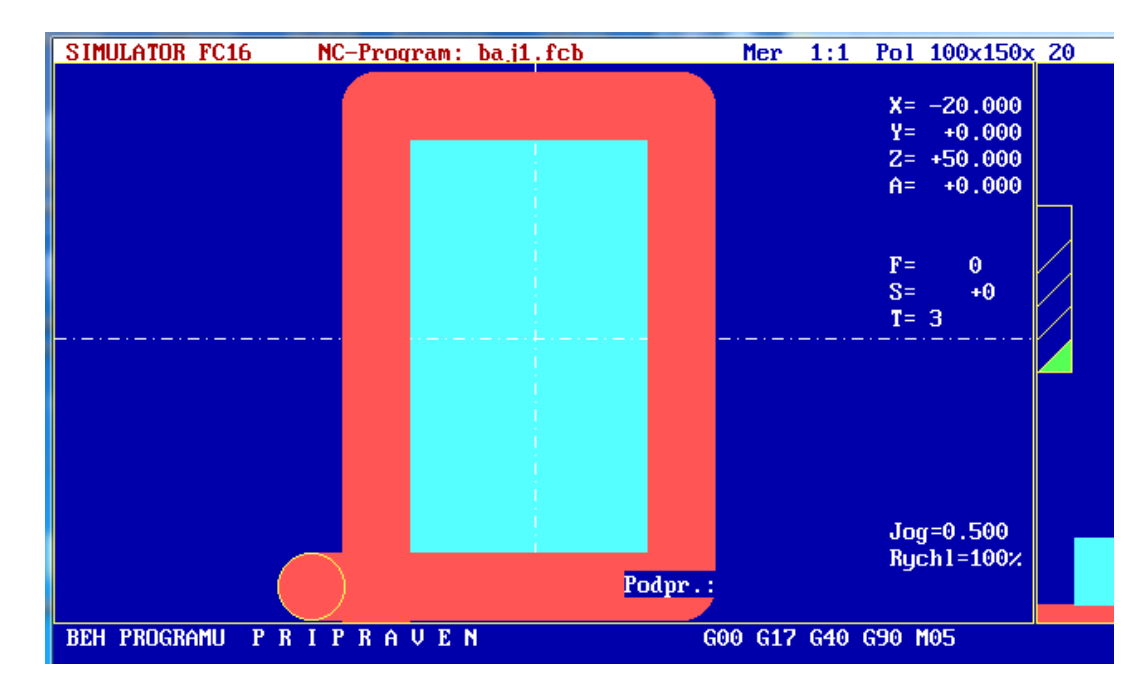

## 2.4 Tvorba programu v přírůstkovém programování

Vytvoříme nový program baj1prir.fcb, po počátečním najetí a výměně nástroje budeme vyrábět podle stejného náčrtu viz. předchozí. Po použití funkce G91 zapisujeme pouze posunutí nástroje v daném směru, koncový bod dojezdu se stává novým nulovým bodem. Zápis je zkrácený, ale není jasné, kde se nástroj nachází, pokud neprojdeme program řádek po řádku.

Zapsaný program v editoru

|       | EDITOR                              | NC-program: baj1prir.fcl | b |
|-------|-------------------------------------|--------------------------|---|
| Pocet | bloku: 16 — Radek: 1 — Delka: 220 — |                          |   |
| N 10  | GO XQ Y-20 250                      |                          |   |
| N 20  | M6 T3                               |                          |   |
| N 30  | M3 \$800                            |                          |   |
| N 40  | G91                                 |                          |   |
| N 50  | G1 Z-55 F200                        |                          |   |
| N 60  | G1 Y165 F200                        |                          |   |
| N 70  | G1 X95 F200                         |                          |   |
| N 80  | G1 Y-145 F200                       |                          |   |
| N 90  | G1 X-115 F200                       |                          |   |
| N 95  | G0 Z55                              |                          |   |
| N 100 | M30                                 |                          |   |
|       |                                     |                          |   |
|       |                                     |                          |   |

Simulace programu v přírůstkovém programování těsně před dokončením

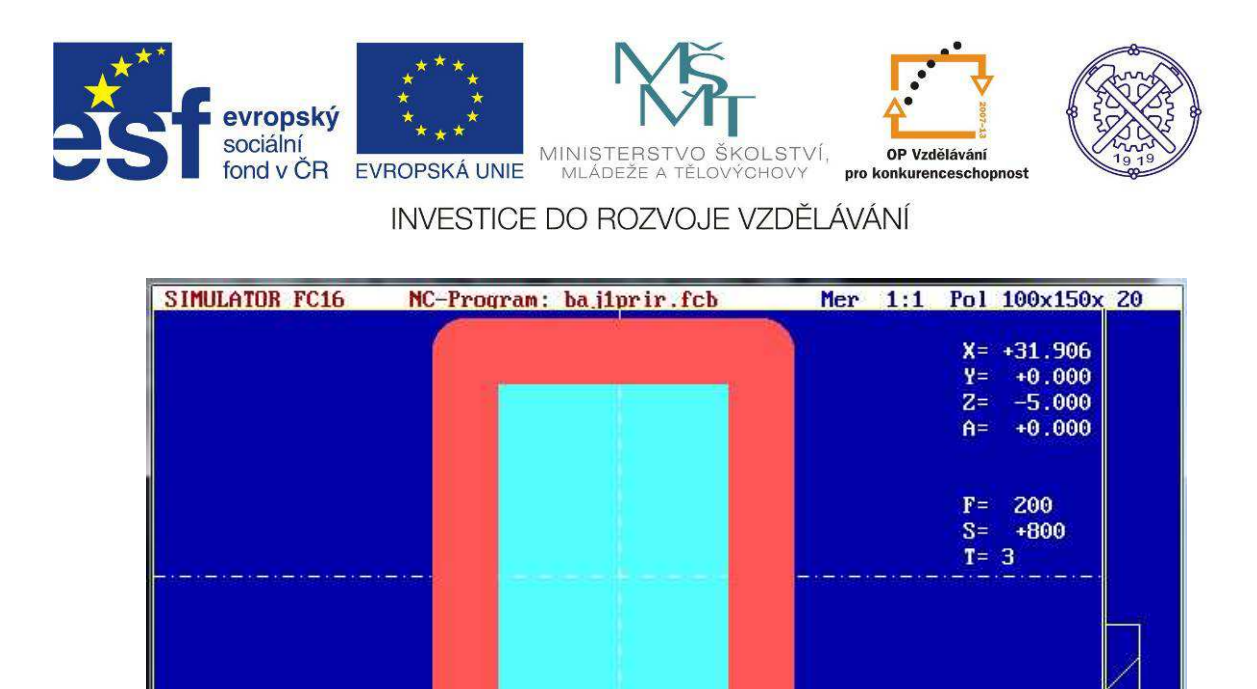

Jog=0.500 Rychl=140%

G01 G17 G40 G91 M03

# Tvorba CNC programu – procvičování dalších funkcí

#### Význam dalších funkcí

BEH

N 70

>N 90

95

N 80

N 100 BLOK PO BLOKU

G0 Z55

MRO

G1 X95 F200

G1 Y-145 F200

G1 X-115 F200

#### G2 – kruhová interpolace ve směru hodinových ručiček G3 – kruhová interpolace proti směru hodinových ručiček

Zápis – N10 G3 X45 Y 45 R30 F300

Funkce vykonávají současný pohyb ve dvou osách tak, že výsledná dráha pohybu leží na kružnici, nejčastější použití je v osách X a Y – bývá přednastaveno- funkce G17. V jednom řádku lze programovat úhel 180°.

#### G4 – časová prodleva – zápis N40 G4 E5

Vyvolá v programu časovou prodlevu v délce E sekund. Otáčky se nezastavují, vhodné pro usměrnění chladící kapaliny, prodleva při měření, vrtání atd.

G17 – volba roviny XY G18 – volba roviny XZ G19 – volba roviny YZ

Zápis N70 G18

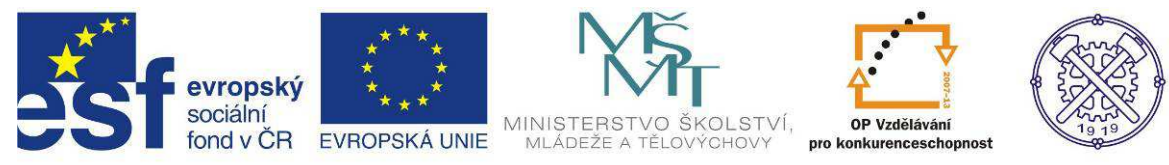

#### G40 – zrušení korekce – zápis N70 G40

Funkce ruší nastavené korekce G41, G42 – použití až po dokončení celé kontury.

#### G41 – korekce zprava – zápis N70 G41

#### G42 – korekce zleva – zápis N70 G0 X10 Y20 Z100 G42

Funkce umožní naprogramovat požadovaný tvar obrobku bez ohledu na použitý průměr nástroje. Dále zabezpečí přesunutí skutečné dráhy nástroje na ekvidistantu k dráze programované. Velikost posunutí se rovná poloměru používaného nástroje. G41 se používá pokud má obráběná plocha ležet vpravo od dráhy nástroje a G42 pro plochu ležící vlevo od dráhy nástroje. Obě funkce korigují dráhu zapsanou funkcemi G0,G1,G2,G3. Zrušení korekcí funkce G40. Pro bezchybnou činnost korekčních funkcí je třeba k obráběnému povrchu nástrojem přijet již se zařazenou korekcí z té strany obráběného obrysu, po kterém se má nástroj dále pohybovat. Nejvhodnější je nájezd kolmo k obráběné ploše. **G50 zrušení lokálního souřadného systému** – zápis N70 G50

Funkce zruší nastavení lokálního souřadného systému funkcí G51 a provede se návrat k původním souřadnicím stroje.

#### G51 – nastavení lokálního souřadného systému – zápis N70 G51 X0 Y0 Z100, N10 G51 X15

Funkce zavádí lokální souřadný systém, přiřadí okamžité poloze všech os nebo pouze některým souřadným osám hodnotu, ve funkci u příslušných adres zapsaných.

#### Pevné cykly

Funkce mají za úkol zkrátit pracnost programování opakujících se tvarů a zkrátit délku programu. Společnou vlastností všech cyklů je návrat do výchozího bodu po ukončení cyklu.

#### G71 – Cyklus pro síťové obrábění – zápis N40 G71 X50 Y30 U15 V10 L100

Funkce slouží pro obrábění součástí se sítí rovnoměrně rozložených prvků. Prvky mají pravidelnou rozteč **U** ve směru osy X a **V** ve směru osy Y. Cyklus začíná nad libovolným rohovým prvkem, v adrese X,Y jsou zapsány polohy krajních bodů prvků sítě, které nebudou nikdy překročeny. Do adresy **L** se zapisuje číslo bloku podprogramu.

#### G73 – Cyklus pro obdélníkové vybrání – zápis N40 G73 X50 Y30 Z-10 W5 F250

Funkce slouží k vyfrézování obdélníkové dutiny po vrstvách. Rozměr dutiny je zadán v adresách X,Y,Z a hloubka je dána adresou W. Funkce začíná v bodě, který je umístěn nad libovolným teoretickým rohem požadovaného vybrání. Nástroj nejdříve odjede v osách X,Y o poloměr nástroje a potom se zavrtá pracovním posuvem. Pozor při použití G72 je jiné najetí.

#### G74 – Cyklus frézování drážky – zápis N40 G74 X30 Y20 W2 F150

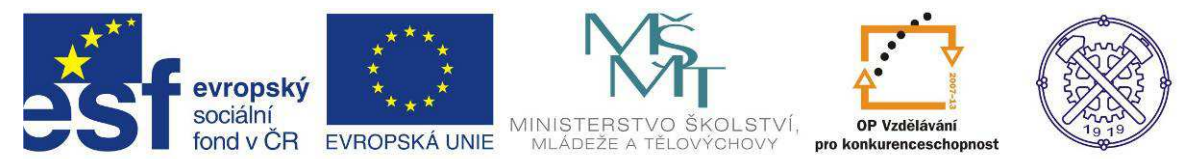

Funkce se používá pro výrobu drážky široké jako průměr použitého nástroje. Výchozí bod je v ose jednoho z krajních bodů, po zavrtání na hloubku W se nástroj pohybuje dle souřadnic X,Y.

### G75 – Cyklus pro kruhové vybrání – zápis N40 G75 D30 Z-10 W5 F200

Funkce se používá pro kruhové vybrání o průměru **D** a hloubce **Z** postupně po třískách **W**. Cyklus začíná a končí nad středem kruhového vybrání.

#### G76 Cyklus pro obrábění na kružnici – zápis N60 G76 D70 H6 L200

Funkce je určená pro obrábění více prvků rozmístěných na kružnici o průměru **D** např. otvory na přírubě, počet prvků udává adresa **H** a do adresy **L** se zapisuje číslo bloku podprogramu. Cyklus začíná ve středu kružnice. První obráběný prvek vpravo od osy na stejné souřadnici Y jako střed kružnice, jinak lze v adrese **B** udat úhel polohy prvního prvku měřený od osy X proti směru hodinových ručiček.

#### G81 – Vrtací cyklus – zápis N50 G81 Z-10 F80

Funkce se používá na vrtání pracovním posuvem v ose Z a rychloposuvem se vrací do výchozí polohy.

#### G83 – Vrtací cyklus s výplachem – zápis N50 G83 Z-10 W5 F80

Funkce se používá pro postupné vrtání hlubokého otvoru po krocích udaných v adrese W.

#### G85 – Vystružovací cyklus – zápis N50 G85 Z-20 F80

Cyklus je podobný G81 s tím rozdílem, že do záběru i ze záběru se nástroj pohybuje pracovním posuven.

#### Podprogramy

#### G26 – Skok do podprogramu – zápis N50 G26 L200 H3

Podprogramy se používají pro zrychlení zápisu programu, ve kterém se některé tvarové prvky opakují. Podprogram se zapisuje za hlavní program, který musí být ukončen funkcí M30.

Každý podprogram musí být ukončen funkcí M17.

Funkce G26 vyvolá skok na adresu L podprogramu, po ukončení se řídící systém vrátí do hlavního programu, případně toto opakuje podle adresy H.

Podprogram určený k obrobení několika tvarově shodných prvků musí být zapsán v přírůstcích nebo se použije lokální souřadný systém funkce G51.

Při absolutním programování podprogram začíná funkcí G91 a před ukončením se zruší funkcí G90, při lokálním systému začíná funkcí G51 a před ukončením se zruší funkcí G50.

V hlavním programu lze použít více podprogramů a také v podprogramu je možné použít funkci G26 pak se jedná o vnořený podprogram.

#### G27 – Programový skok – zápis N50 G27 L200

Funkce se používá k vynechání části programu.M0Programový stop – zápis N50M0

Funkce zastaví program na neomezenou dobu, další pokračování stiskem tlačítka START.

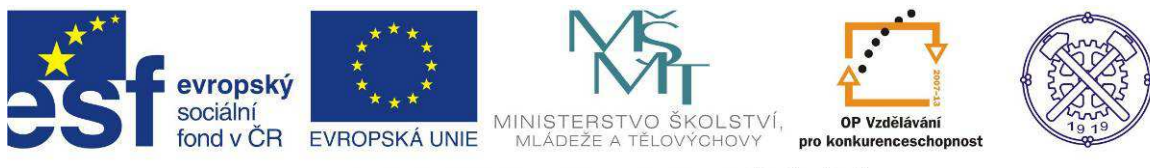

- M8 Spuštění chlazení zápis N50 M8
- M9 Vypnutí chlazení zápis N50 M9
- M17 Konec podprogramu zápis N50 M17

## Programování rádiusu dle náčtu

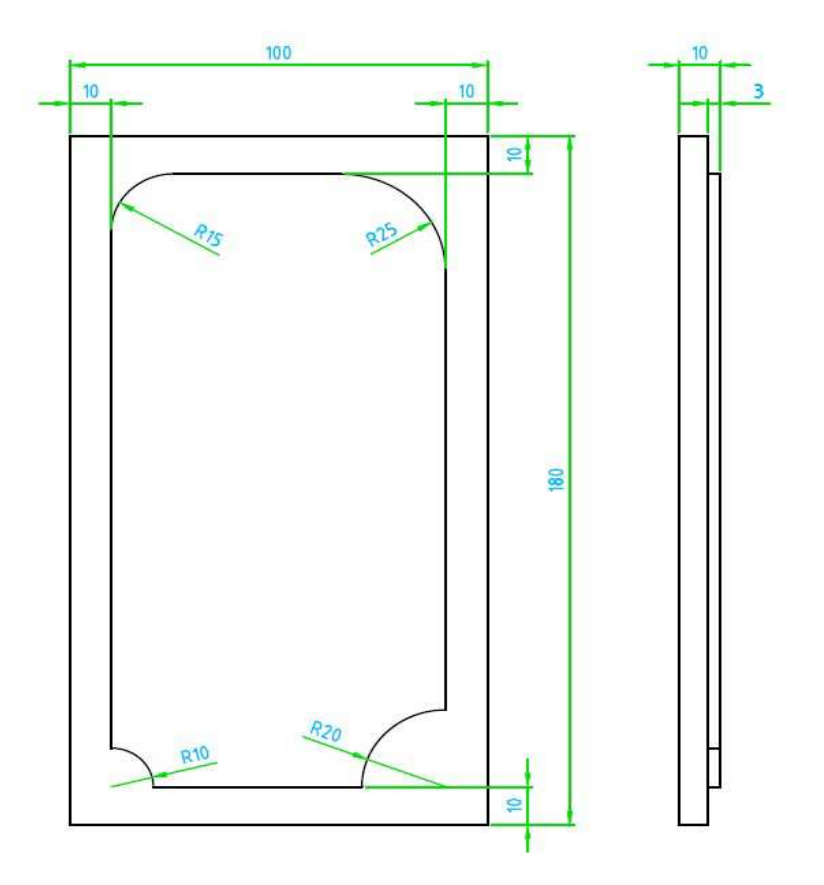

Nejprve v menu nastavení uživatelských konstant zapíšeme rozměry polotovaru – 100x180x30.

Ověříme v korekcích volbu nástroje fréza 20mm na pozici T3.

Pak provedeme v simulaci najetí nulového bodu.

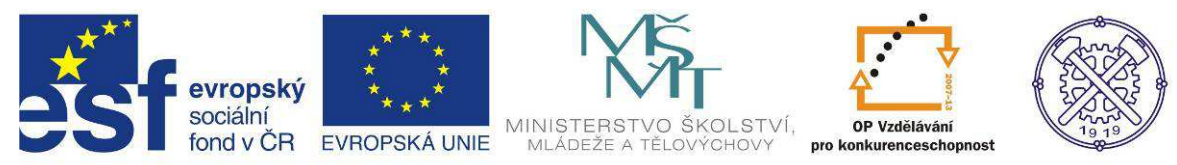

|       | EDITOR                   |         |     | NC-program: radius.FCB |
|-------|--------------------------|---------|-----|------------------------|
| Pocet | bloku: 22 Radek: 16      | -Delka: | 482 |                        |
| N 10  | G0 X10 Y-15 Z50          |         |     |                        |
| N 20  | M6 T3                    |         |     |                        |
| N 30  | M3 \$800                 |         |     |                        |
| N 40  | G17                      |         |     |                        |
| N 50  | G0 X10 Y-15 Z-3          |         |     |                        |
| N 60  | G1 X10 Y10 Z-3 F50       |         |     |                        |
| N 70  | G1 X0 Y10 Z-3 F50        |         |     |                        |
| N 80  | G1 X0 Y155 Z-3 F50       |         |     |                        |
| N 90  | G2 X25 Y180 Z-3 F50 R25  |         |     |                        |
| N 100 | G1 X65 Y180 Z-3 F50      |         |     |                        |
| N 110 | G2 X100 Y145 Z-3 F50 R35 |         |     |                        |
| N 120 | G1 X100 Y20 Z-3 F50      |         |     |                        |
| N 130 | G1 X90 Y20 Z-3 F50       |         |     |                        |
| N 140 | G3 X80 Y10 Z-3 F50 R10   |         |     |                        |
| N 150 | G1 X80 Y0 Z-3 F50        |         |     |                        |
| N 155 | G1 X100 Z-3 F50          |         |     |                        |
| N 160 | G1 X-15 Y0 Z-3 F50       |         |     |                        |
| N 170 | G0 X-15 Y0 250           |         |     |                        |
| N 180 | M30                      |         |     |                        |

Po zapsání programu provedeme simulaci.

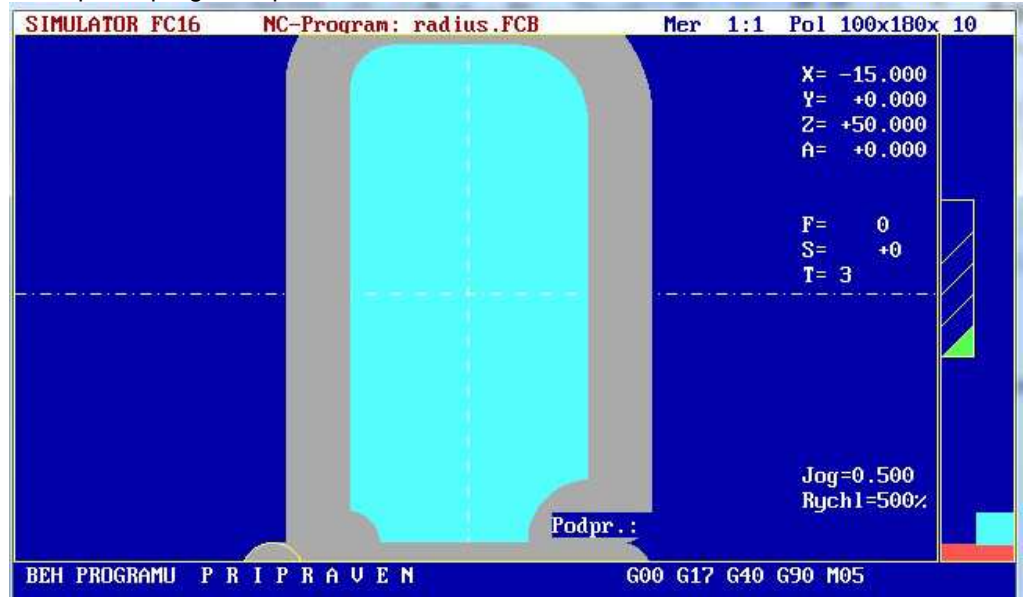

Při zvětšení se zjistilo, že část u R25 není obrobena, pomocí G1 dokončíme opravu.

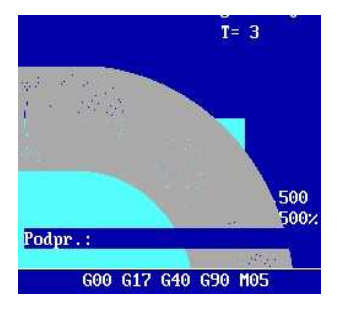

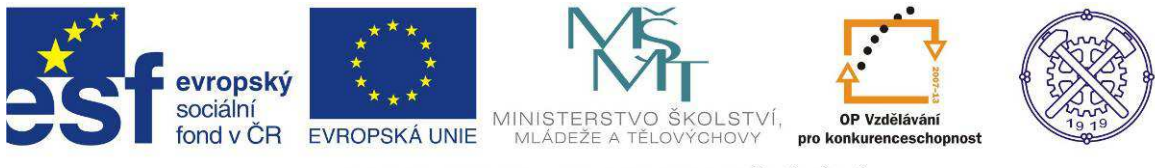

# Programování kruhového a obdélníkového vybrání dle náčrtu

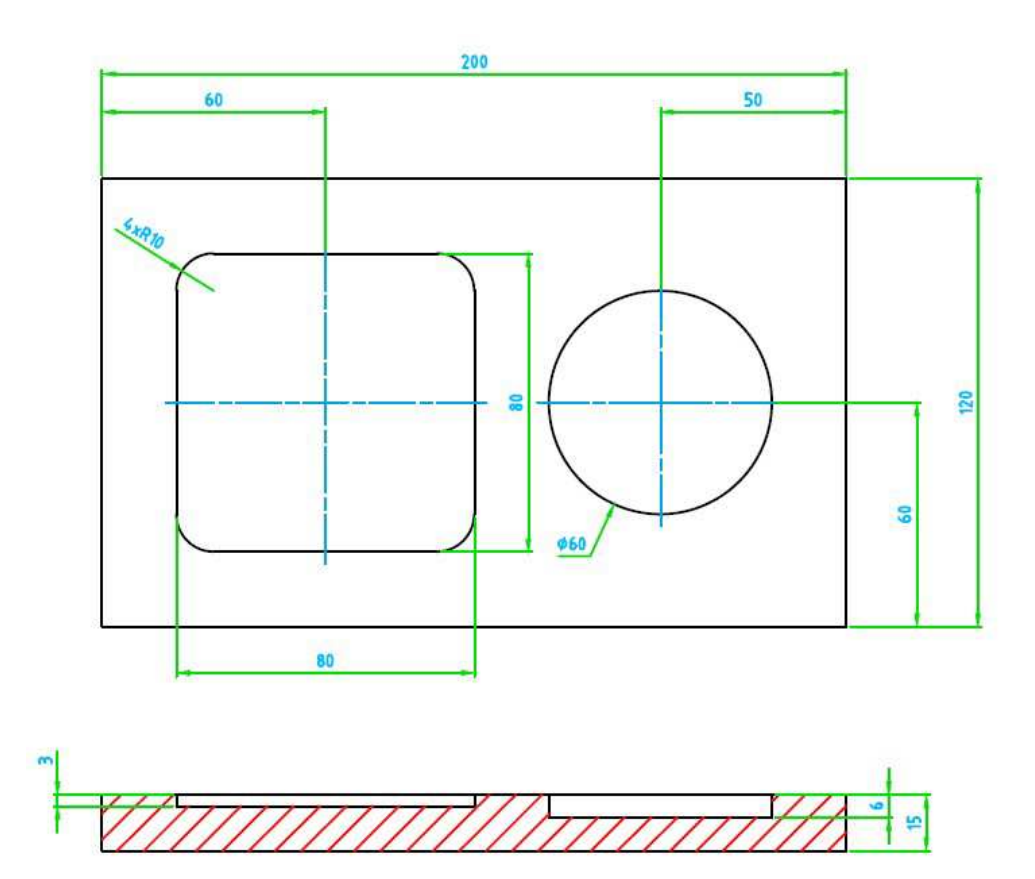

Nejprve nastavíme polotovar a nástroj, pak vytvoříme program a simulaci.

Program zapsaný v editoru pomocí funkcí G73, G75.

|       | EDITOR                              | NC-program: vybrani.FCB |
|-------|-------------------------------------|-------------------------|
| Pocet | bloku: 12 ——Radek: 6 ——Delka: 206 — |                         |
| N 10  | 60 x20 x20 260                      |                         |
| N 20  | M6 T3                               |                         |
| N 30  | M3 \$800                            |                         |
| N 40  | G0 20.5                             |                         |
| N 50  | G73 X100 Y100 Z-3 WZ F200           |                         |
| N 60  | G0 X150 Y60 Z0.5                    |                         |
| N 70  | G75 D60 Z-6 W2.5 F80                |                         |
| N 80  | G0 X-15 Y-15 Z100                   |                         |
| N 90  | M30                                 |                         |
|       |                                     |                         |
|       |                                     |                         |

Program před dokončením závěrečné simulace – dokončení kruhového vybrání

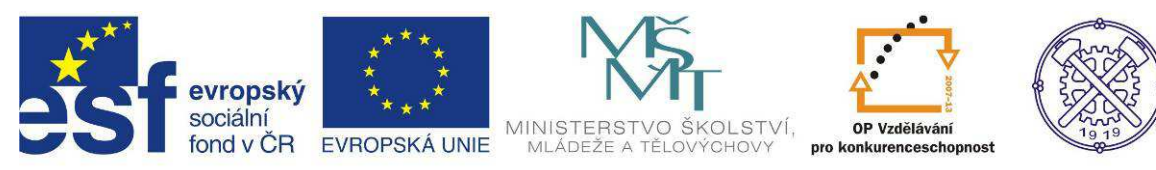

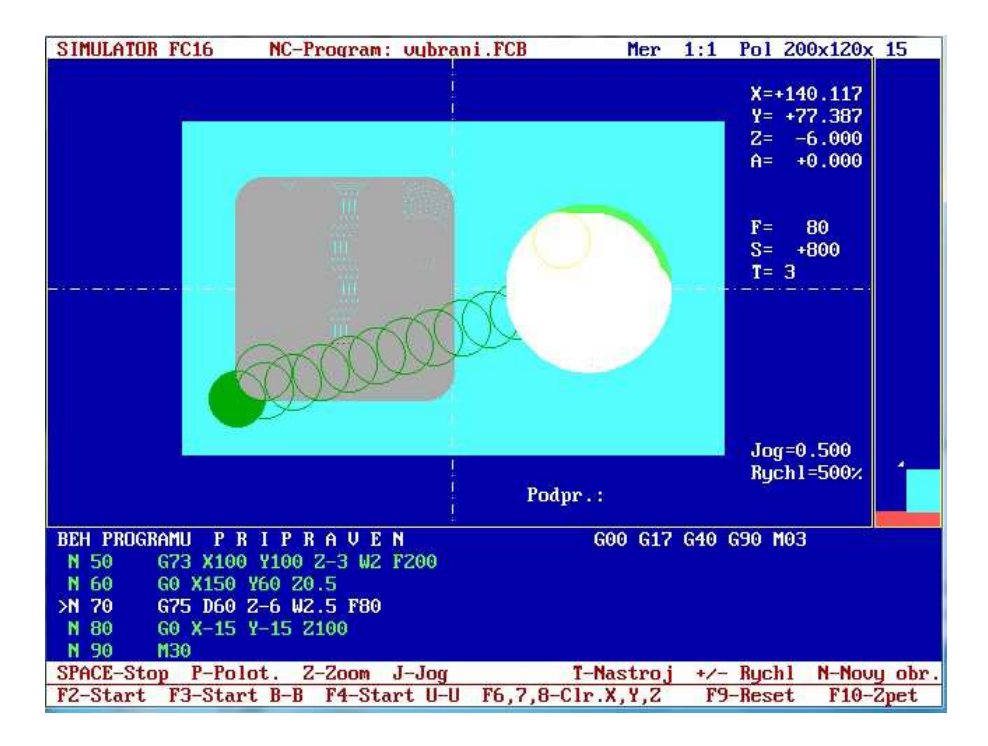

Programování vnějšího tvaru s využitím korekce dle náčrtu

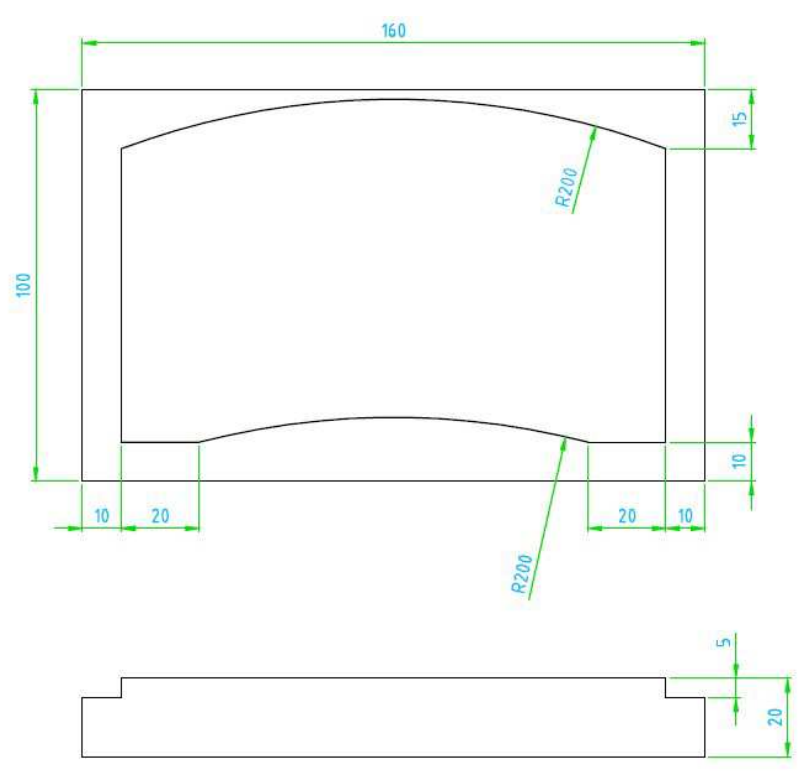

Program je vytvořen dle náčrtu za pomocí funkce G41 – korekce zprava, jinak by program nemohl být vytvořen bez pomocného náčrtu.

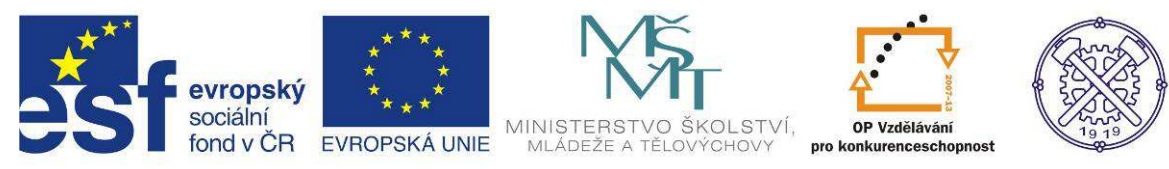

| DOSBox  | 0.74, Cpu s | peed: 3000 cy   | cles, Frameskip | 0, Program: | A          |                 |
|---------|-------------|-----------------|-----------------|-------------|------------|-----------------|
|         | EDI         | TOR             |                 |             | NC-progr   | am: unejsi.fcb  |
| Pocet   | bloku: 1    | 6 — Radek       | : 1 — D         | elka: 319 - | (2)        |                 |
| N10     | 60 X0       | Y-25 Z10        |                 |             |            |                 |
| N 20    | M6 T3       |                 |                 |             |            |                 |
| N 21    | M3 \$80     | 0               |                 |             |            |                 |
| N 22    | G0 Z-5      |                 |                 |             |            |                 |
| N 23    | G41         |                 |                 |             |            |                 |
| N 24    | G1 X10      | Y-20 F20        | 0               |             |            |                 |
| N 25    | G1 X10      | <b>Y10 F200</b> |                 |             |            |                 |
| N 26    | G1 X10      | Y85             |                 |             |            |                 |
| N 27    | GZ X15      | 0 Y85 R200      |                 |             |            |                 |
| N 28    | G1 X15      | 0 Y10           |                 |             |            |                 |
| N 29    | G1 X13      | 0 Y10           |                 |             |            |                 |
| N 30    | G3 X30      | Y10 K200        |                 |             |            |                 |
| N 40    | G1 X-Z      | 5 Y10           |                 |             |            |                 |
| N 50    | G0 210      | 0               |                 |             |            |                 |
| N 60    | M30         |                 |                 |             |            |                 |
|         |             |                 |                 |             |            |                 |
|         |             |                 |                 |             |            |                 |
|         |             |                 |                 |             |            |                 |
|         |             |                 |                 |             |            |                 |
|         |             |                 |                 |             |            |                 |
|         |             | Format          |                 | - 10        | Testy      |                 |
| F1-Help | F2-Save     | F3-Format       | F4-Auto         | F5-Simulac  | e F6-Testy | F9-CNC ESC-Zpet |

DOSBox 0.74, Cpu speed: 3000 cycles, Frameskip 0, Program: А SIMULATOR FC16 NC-Program: une isi.fcb Mer 1:1 Pol 160x100x 20 X= -25.000 Y= +0.000 Z= -5.000 A= +0.000 200 +800  $\mathbf{F} =$ **S**= T= 3 Jog=0.500 Rychl=100% Podpr.: PO BLOKU G3 X30 Y10 R200 G1 X-25 Y10 G0 Z100 S T O P N 30 N 40 >N 50 N 60 G01 G17 G41 G90 M03 M30 SPACE-StopP-Polot.2-ZoomJ-JogT-NastrojF2-StartF3-Start B-BF4-Start U-UF6,7,8-C1r.X,Y,Z +/- Rychl N-Novy obr. F9-Reset F10-Zpet

Simulace zapsaného programu, frézováno nástrojem průměru 20 mm.

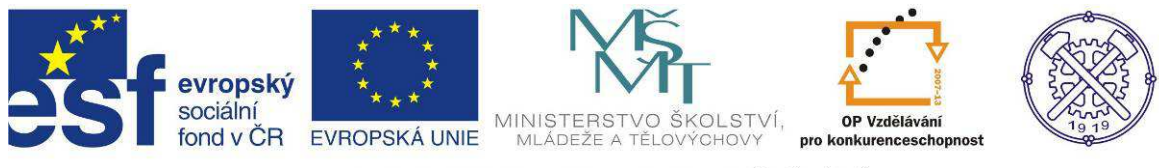

# Příklady pro procvičování

Programování síťového obrábění a obrábění na kružnici dle náčrtu

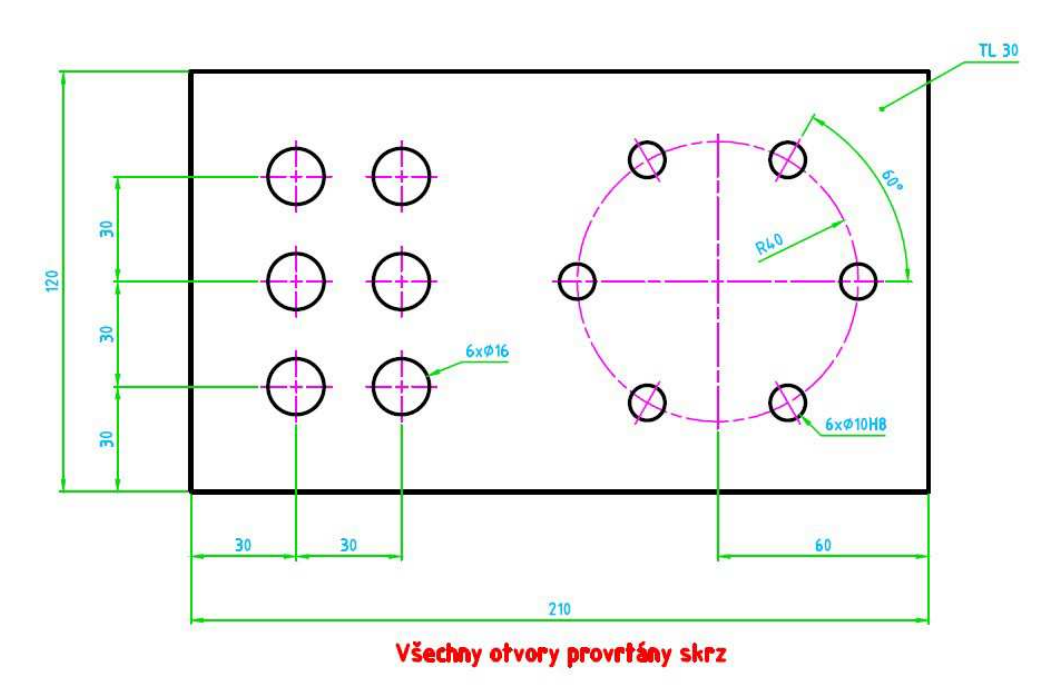

Programování za použití podprogramu dle náčrtu

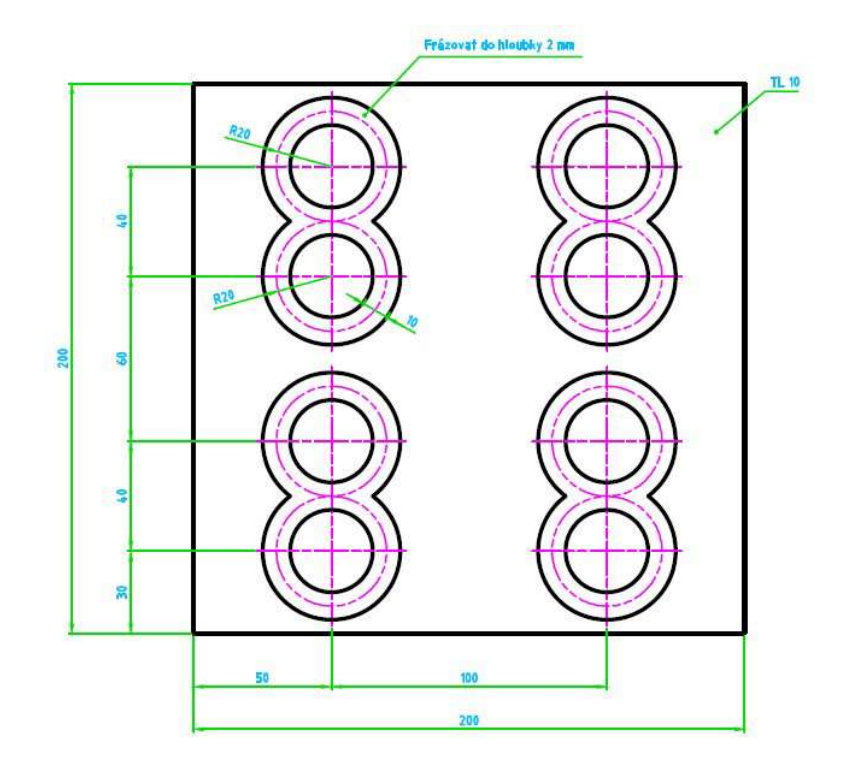

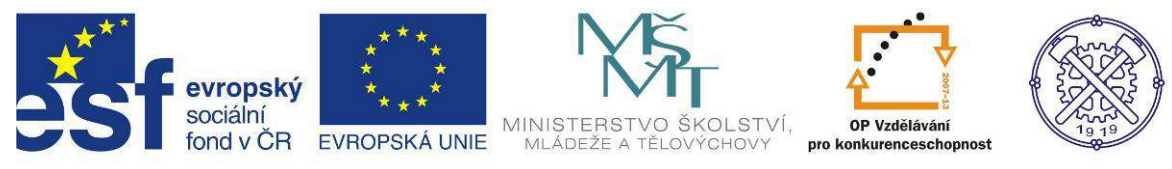

# Poznámky k nápovědě

— H E L P FUNKCE EDITORU NC-PROGRAMU F1 - tehto HELP F2 - Ulozeni editovaneho programu na disk F3 - Zarazeni nebo vypnuti formatovani bloku F5 - Simulace NC-programu F6 - Zarazeni nebo vypnuti testovani bloku F7 - Oznaceni zacatku bloku F8 - Oznaceni konce bloku F9 - Beh NC-programu F10- Navrat zpet do archivu programu ALT F1 - Help k aktualni funkci v bloku ALT F2 - Informace o volnem prostoru pro program ALT F4 - Precislovani oznaceneho bloku programu ALT F5 - Komprese programu (bez mezer) ALT F6 - Komprese programu (s jednou mezerou pred adresou)

HELP

| FUNKCE PRO | PRACI S BLOKY                                                                              |                                                                                                    |
|------------|--------------------------------------------------------------------------------------------|----------------------------------------------------------------------------------------------------|
|            | Ctrk K-B (F7)<br>Ctrl K-K (F8)<br>Ctrl K-H<br>Ctrl K-Y<br>Ctrl K-C<br>Ctrl K-W<br>Ctrl K-B | <ul> <li>oznaceni zacatku bloku</li> <li>oznaceni konce bloku</li> <li>zruseni oznaceni bloku</li> <li>vymazani bloku</li> <li>kopie bloku za pozici kursoru</li> <li>zapis oznaceneho bloku na disk</li> <li>nacteni bloku z disku za pozici kursoru</li> </ul> |

HELP

AUTOMATICKE CISLOVANI BLOKU Funkce umoznuje vypnout nebo zapnout automaticke cislovani bloku programu. Pri volbe ANO-automaticke cislovani je nutno zadat modul pro automaticke cislovani. Povolene rozmezi je 1 az 100.

H E L P PRECISLOVANI OZNACENEHO BLOKU PROGRAMU Funkce provede precislovani oznaceneho bloku. Cislo prvniho bloku bude zachovano, dalsi cisla budou vzdy zvetsena o modul cislovani nastaveny ve funkci AUTO.

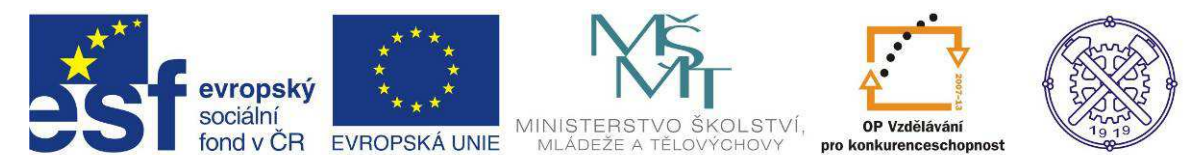

#### H E L P TESTOVANI EDITOVANEHO NC-PROGRAMU Funkce umoznuje vypnuti nebo zapnuti prubezneho testovani zapsanych bloku programu. Pokud je funkce zarazena, testuje se zapis kazdeho bloku pri jeho opusteni prechodem na jiny blok.

#### = H E L P

KOMPRESE OZNACENEHO BLOKU PROGRAMU Funkce umoznuje komprimovat zapsany program. Komprimace vymaze vsechny zbytecne mezery v programu a tim se znacne zmensi rozsah programu. To umozni zapsat delsi program a znacne urychlit vsechny operace s programem. Nevyhodou komprimovaneho programu je jeho horsi citelnost.

Komprimovat lze "na doraz" tj. bez mezer, s jednou mezerou nebo na tabelacni pozice.

#### HELP=

FORMATOVANI BLOKU PROGAMU Funkce umoznuje zapnout nebo vypnout automaticke formatovani bloku programu, tj. napovedu adres po stisku tlacitka TAB a predepisovani pripravne funkce po stisku ENTER.

= H E L P =

ULOZIT BLOK NA DISK Funkce umoznuje ulozit na disk do aktualniho adresare NC programu oznaceny blok prgramu. Je nutno zadat nazev pro ulozeni bloku.

— H E L P =

NACIST BLOK Z DISKU Funkce umoznuje nacist NC program z disku na pozici kursoru.

Použité materiály : internet www.mikronex.cz - manuál frézování